## Welcome to the Xello Family Portal!

The District has created a Xello Family account for you, you'll receive an email. The email will include a link to activate your account within 7 days of receiving it. All you'll need to do to get started is set a password.

If you haven't received the activation email, it may have redirected to your spam folder. Make sure to remove "xello.world" from your email spam settings to receive this and future messages from Xello.

If you forget your password:

- 1. Visit <u>https://login.xello.world/</u>
- 2. Click Having trouble signing in?
- 3. Enter your email address and click Send Email.
- 4. You'll receive an email to reset your Xello Family password.

If you don't have a Xello Family account, ask your child's teacher to create one for you.

Your child will need the support of caring adults to achieve their dreams. One of the ways you can support their future is through Xello Family.

The dashboard is the first page you'll see when you log in. From here, you can manage your personal account, check out your child's work, and access the demo account.

## 1. Manage your personal account

Customize your personal account. Access your profile menu in the top right corner of any page. Upload a profile image, add a mobile number, or change the language.

## 2. View your child's work

Check out the work your child has completed. Click on their name to begin. If you have more than one child using Xello, they'll each have their own profile that you can review.

## 3. Try Xello yourself

Select a grade and start exploring. Use this opportunity to experience firsthand what your child is working on in school. Try a Lesson, complete an assessment, or explore careers!

<u>Check out this short video for an overview of key features and how to get around your</u> <u>Xello Family account.</u>